#### Webexによる講義録画 (録画編)

全学教育機構

## 録画の開始

- 1. 「録画」もしくは「レコーダー」ボタンをクリック
- 2. 表示された吹き出しのオレンジ色の「録画」ボタンクリックで、録画を開始

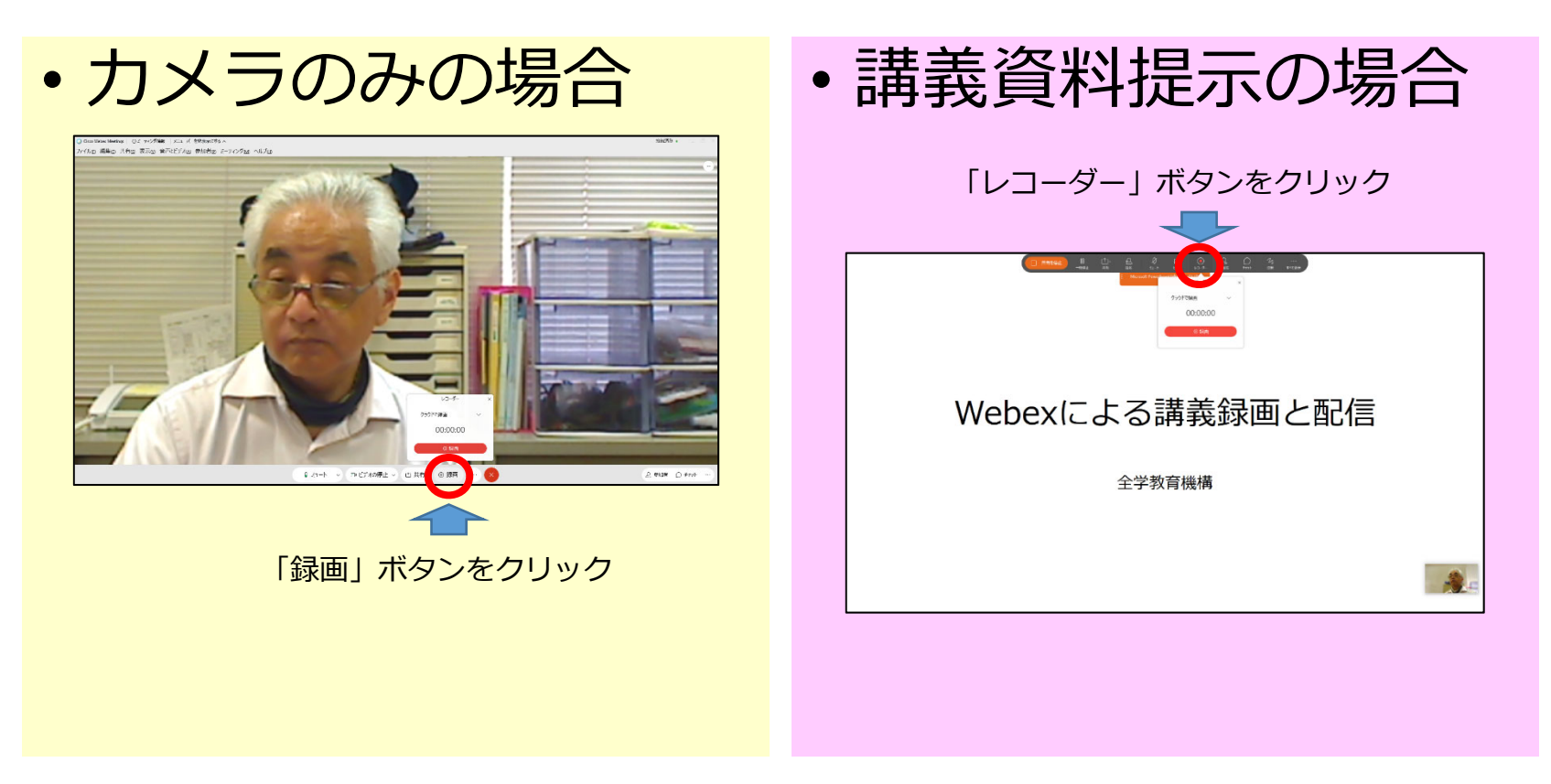

# 録画の一時停止

- 1. 「録画」もしくは「レコーダー」ボタンをクリック
- 2. 表示された吹き出しのグレーの「一時停止」ボタンクリック
- 3. 録画が一時停止される

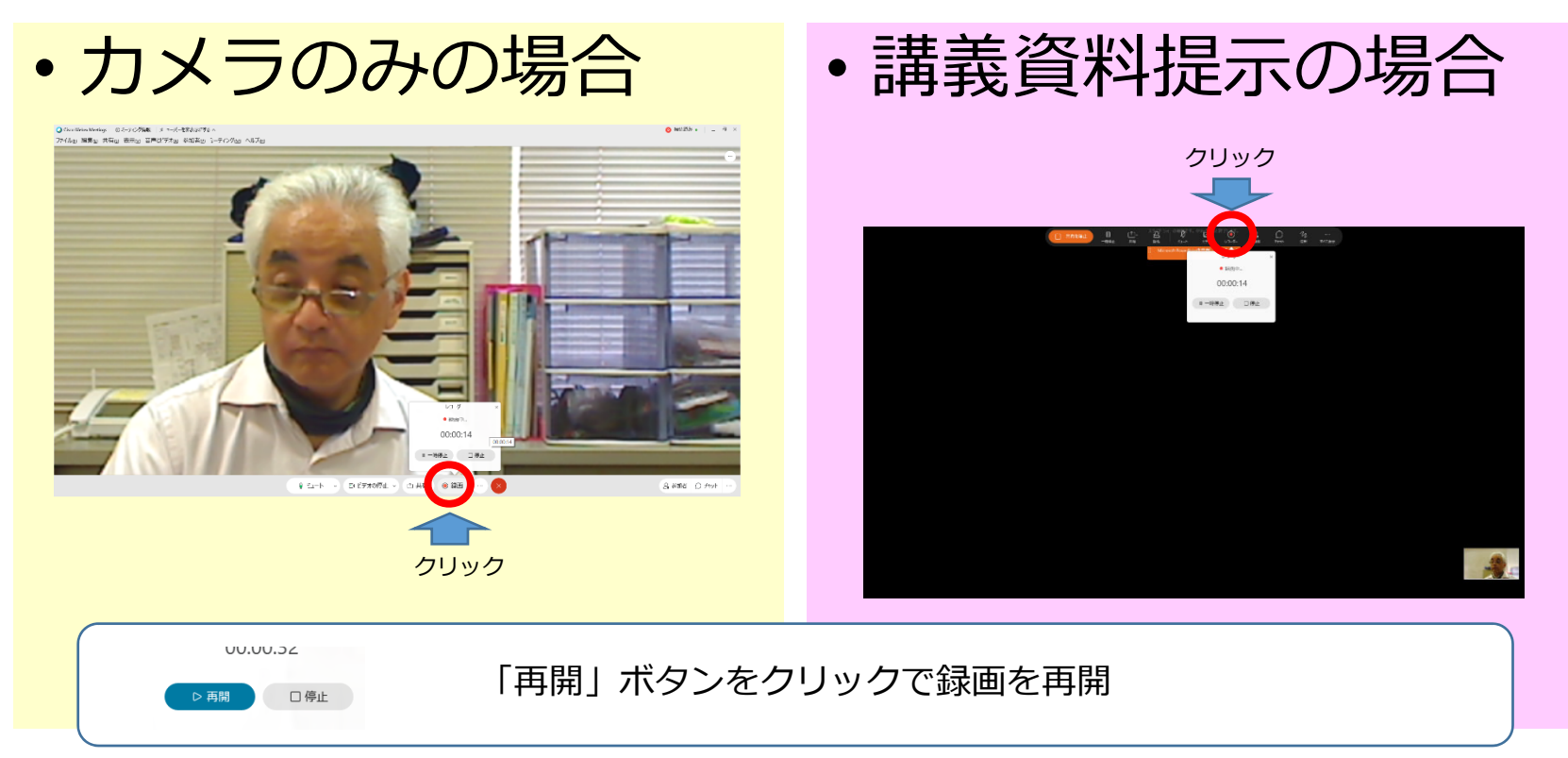

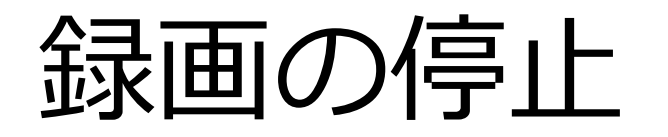

「録画」もしくは「レコーダー」ボタンをクリック
 表示された吹き出しのグレーの「停止」ボタンクリック

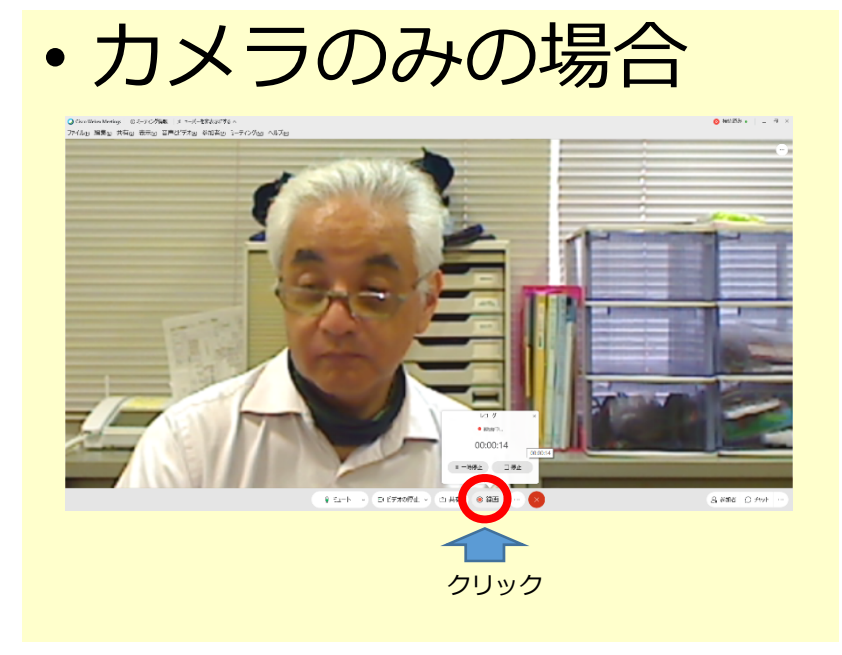

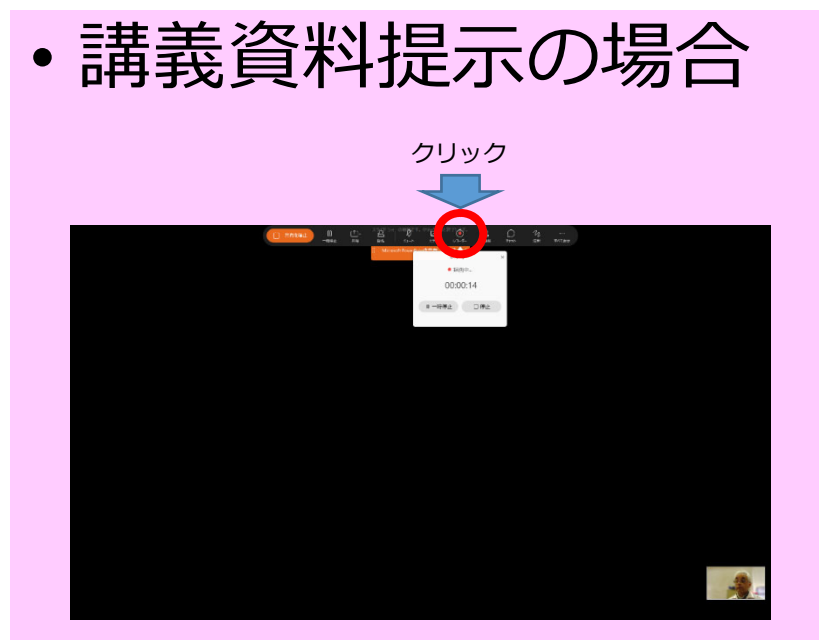

- 3. 録画の停止の確認画面が表示される。
- 4. 「録画を停止」クリックで録画終了

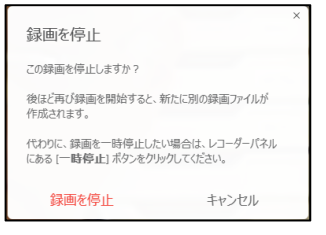

# カメラ映像録画時の注意点

• 個人のみでカメラ映像を録画をしている場合、接続開始後30分経 過すると、Webexからミーティングの終了警告が出される

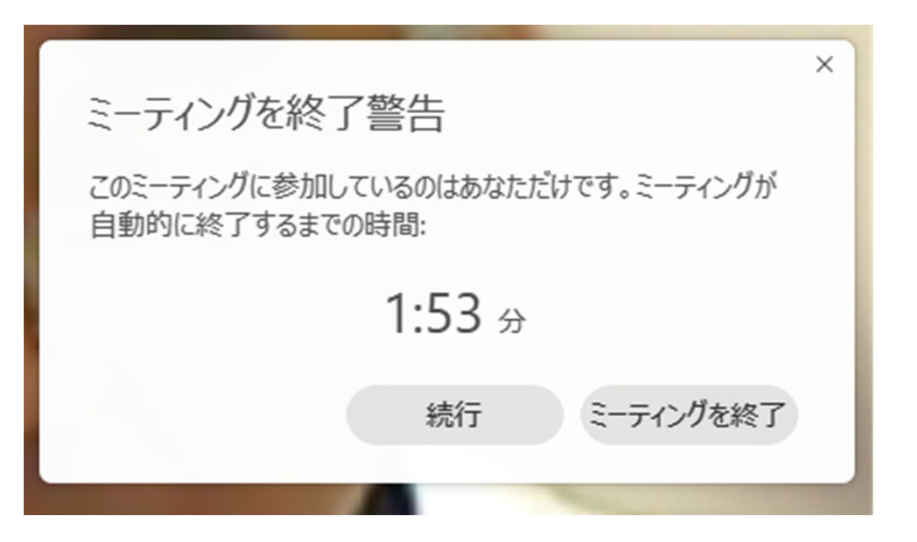

• 他の人が参加しておらず、Webexのカメラや共有などの操作を行わないため、Webex側が会議終了と判断するため

# カメラ映像録画時の注意点

• 警告画面が表示されたら、2分以内に「続行」ボタンをクリック

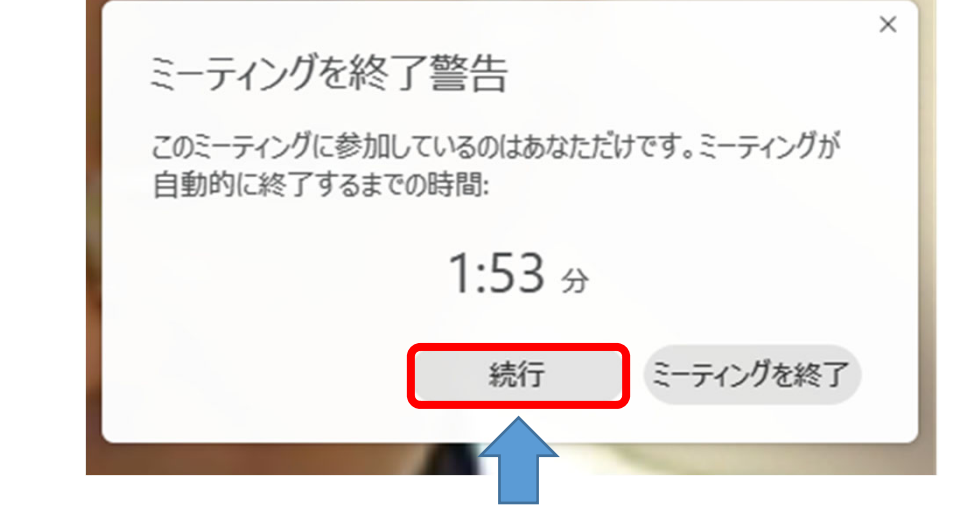

- 「続行」ボタンクリック後、再度30分経過すると、警告画 面が表示される
- 継続する場合は、再度「続行」ボタンをクリック

# Webexの終了

- 赤い「×」ボタン(ミーティング終了)をクリック
  ミュート ∨ □ビデオの停止 ∨ ① 共有 ◎ 録画 …
- 2. ミーティング終了の確認画面が表示される

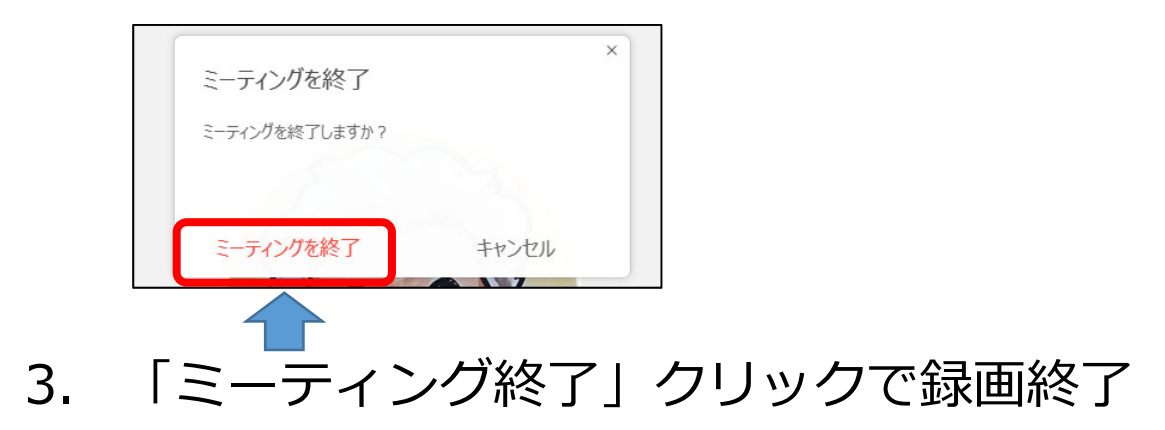

録画データ生成

#### • 録画データは、Webex側で自動的に生成される

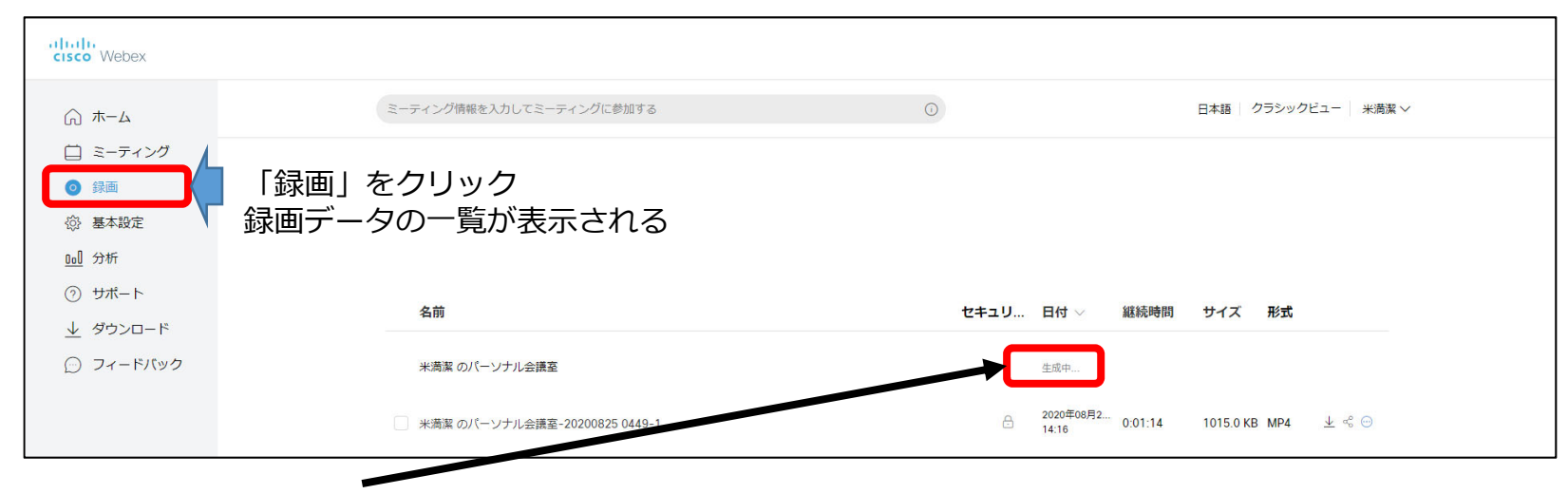

- 「生成中」の表示が消えるまで、数時間待つ
- 動画の詳細が表示されたら、生成終了(視聴や編集可能)